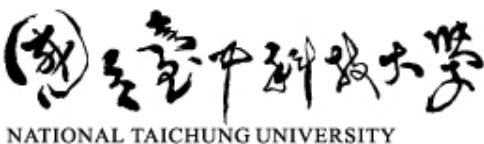

OF SCIENCE AND TECHNOLOGY

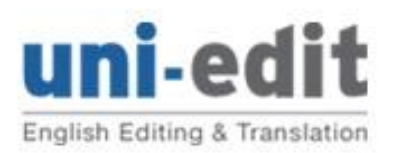

Email: uniedit.taiwan@gmail.com Tel: 0975 830 877

# 論文編修或翻譯程序

感謝您選擇 Uni-edit 的服務,下列為 Uni-edit 之服務程序,請提供相關資訊以利作業。

## <u>論文提交</u>

Step 1:請填寫本基本資料表,連同您的論文發至 uniedit.taiwan@gmail.com。提醒您,請務必確認論文的版本是否正確,若已開始編輯,恕無法中途撤件或更換版本。

#### Step 2:

- 論文本文請使用 MS Word 格式,並以「附件形式」隨 email 寄出。
- 如果您只需編修部分文字,請以資色標示,並說明有標示處為需要或不需要編修之文字,以便我們計算字數時, 為您排除計算。
- 在中譯英的部份,如您有指定使用之專有名詞,為提高翻譯的精確度,請提供中英名詞對照表,按此看範例。
- 為了增進翻譯及編修的精確度,若可,請提供與您研究主題相關,且為英語母語人士撰寫的英文論文 1~2 篇。

| 個人基本資料 personal information                      |                         |
|--------------------------------------------------|-------------------------|
| 如果您曾經使用過 Uni-edit 的服務,請提供客戶編號                    | [請選擇]Cxxx/不確定/新客戶       |
| 中文姓名                                             |                         |
| 姓名漢語拼音                                           |                         |
| 可有英文名字可稱呼您? eg. Michael                          |                         |
| 職稱 position                                      |                         |
| 性别 gender                                        |                         |
| 學院, 系/所, 組別                                      |                         |
| <b>手機號碼(</b> 以便緊急傳送簡訊通知)                         |                         |
| 請列出至少2個電子郵件信箱                                    |                         |
| 包括學校電子郵件信箱和一個備用電子郵件信箱 eg. gmail                  |                         |
| 一般要求 service request                             |                         |
| 稿件類型:該篇文章是會議論文、期刊論文或學位論文或其他                      |                         |
| 文章或稿件的完整名稱                                       |                         |
| 主領域/子領域(英文名稱) eg Material Science/Nanotechnology |                         |
| 完成服務的期限,為顧及品質,請允許我們有充裕的時間                        | O standard speed 征文標準速率 |

| 英文的寫法:美國,英國,澳洲或不詳 spelling system   | O US 美國 , O UK 英國 , O AUS 澳洲 , O unknown 不詳 |
|-------------------------------------|---------------------------------------------|
| 特別要求 other                          |                                             |
| 投稿期刊 journal                        |                                             |
| 期刊名稱及網站連結                           |                                             |
| 您的論文是否已提交給欲投稿的期刊 already submitted? |                                             |
| 若已提交,您得到的整體評論為何?譬如:推薦刊登 response?   |                                             |
| 審稿者對您的文字提出哪些問題或建議 language related  |                                             |
| comments?                           |                                             |
| 研討會文件 conference paper              |                                             |
| 如果您的稿件是為了研討會的目的                     |                                             |
| 請提供研討會名稱及網站連結                       |                                             |

### 報價及確認

Step 3: Uni-edit 會以 email 回覆報價及相關服務說明。請您在收到回覆時確認所有細節。為避免信件傳送失誤,如您 12 小時內仍未收到我們的報價,請務必與我們聯繫, skype uni-edit-huang 或 0975 830 877。

Step 4:如對報價確認無誤,請務必 email 回覆確認訊息並檢附「核章完成之補助期刊論文經費核銷申請表」, Uni-edit 於收到確認訊息後會開始作業,作業開始時, Uni-edit 會 email 您一份詳細報價單含工作規格的訊息。

### <u> 完稿收件</u>

Step 5: Uni-edit 於約定的期限之前,將編輯或翻譯之文件以 email 傳送給您。我們將提供您二個版本, <u>CHANGES</u> version vs. FINAL version。

Step 6:多數之修訂會直接在本文上做修改,如遇語意不明之處,將以 MS Word 的「<u>新增註解</u>」功能加註說明。您可使用 MS Word 的「<u>追蹤修訂</u>」及「<u>檢閱註解」</u>功能來檢視您的論文。

### <u> 驗收</u>

Step 7:請老師檢附核章完成之經費核銷申請表、驗收單、稿件樣張等送至特色躍升計畫辦公室,辦理驗收作業。

### 付款以及收據/發票

Step 8: Uni-edit 將配合學校請款作業,每月由特色躍升計畫辦公室通知已驗收的文件,我們將依學校提供之資訊,以老師區分,分別開立發票。